# WEBMAIL -OHJE

# KIRJAUDU SISÄÄN OSOITTEESTA https://webmail.webon.click

| Webmail-kirjautuminen X +   |                                                         | - 0       |
|-----------------------------|---------------------------------------------------------|-----------|
| https://webmail.webon.click | C Q Haku                                                | ☆ 自 ↓ 余 😫 |
| Protection by F-Secure      |                                                         |           |
|                             |                                                         |           |
|                             |                                                         |           |
|                             |                                                         |           |
|                             |                                                         |           |
|                             | Webmail                                                 |           |
|                             | Sähkönostiosoite                                        |           |
|                             | Anna sähköpostiosoite.                                  |           |
|                             |                                                         |           |
|                             | Salasana                                                |           |
|                             | Anna sähköpostin salasana.                              |           |
|                             | Kiriaudu sisään                                         |           |
|                             |                                                         |           |
|                             |                                                         |           |
|                             |                                                         |           |
| suomi                       | English العربية čeština dansk Deutsch ЕАЛлунка́ español |           |
|                             |                                                         |           |
|                             | Copyright© 2016 CPanel, Inc.                            |           |
|                             |                                                         |           |
|                             |                                                         |           |

#### ENSIMMÄISELLÄ KERRALLA TEHDÄÄN MÄÄRITYKSET

| Tiedosto <u>M</u> uokkaa <u>N</u> äytä     | ā <u>S</u> ivuhistoria <u>K</u> irjanmerkit T <u>v</u> ökalut <u>O</u> hje |                        |                                                                   |               | -        |   | × |
|--------------------------------------------|----------------------------------------------------------------------------|------------------------|-------------------------------------------------------------------|---------------|----------|---|---|
| A https://webma Haku   Protection by F-Sec | ail.webon.click/cpsess3307887788/webmail/paper_lanterr<br>cure             | //?login=1             | C Q Haku                                                          | ☆自            | <b>∔</b> | 8 | = |
|                                            | VMH 🍈 Data                                                                 |                        | LASIAKASPALVELU@VMHDATA.COM - C+ULOS                              | KIRJAUTUMINEN |          |   |   |
|                                            | Valitse oletus-webmail-s                                                   | Voit muuttaa sähköpost | in määritysasetuksia<br>milloin tahansa.<br>Selva<br>SquirrelMail |               |          |   |   |
|                                            |                                                                            |                        |                                                                   |               |          |   |   |
|                                            |                                                                            |                        |                                                                   |               |          |   |   |

#### VALITSE OLETUSULKOASU KLIKKAAMALLA – ASETA OLETUKSEKSI

Ja sen jälkeen yllä olevaa kuvaketta – Horde – Roundcube tai SquirrelMail

Tätä voit vaihtaa myöhemmin

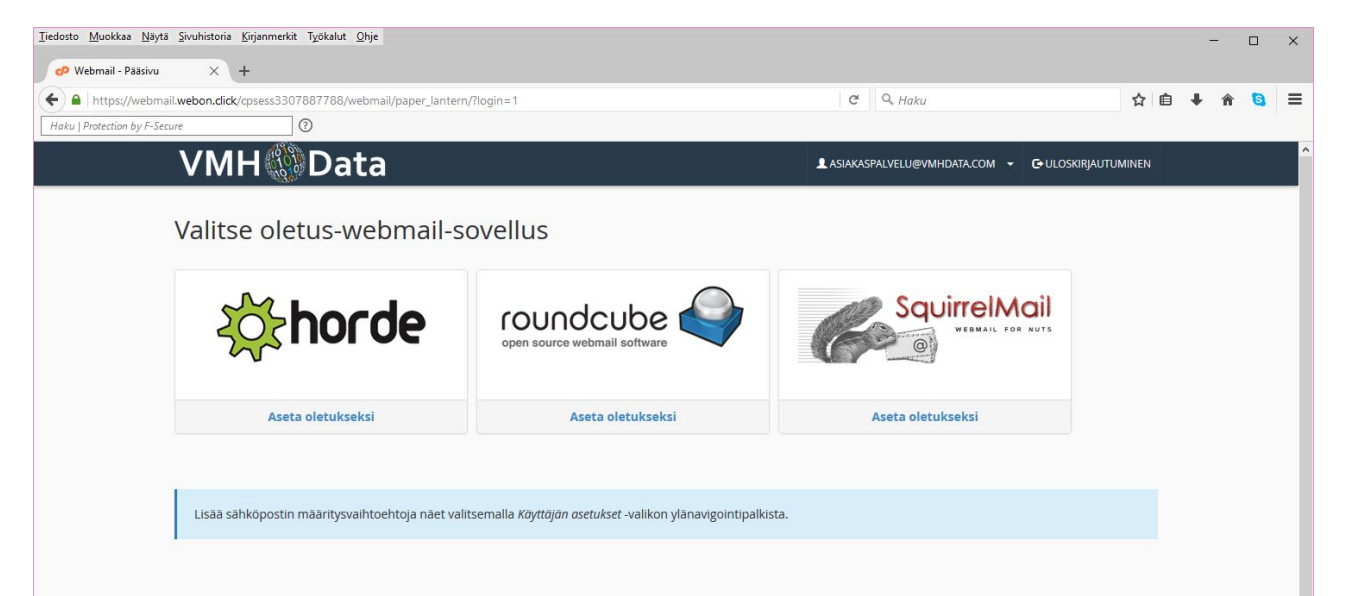

## SALASANAN VAIHTAMINEN

- 1. Klikkaa ylävalikosta tunnuksesi nimeä
- 2. Valitse valikosta Vaihda salasana
- 3. SUOSITUS! Vaihda salasanasi vähintään kuukausittain

| laku   Protection by F-Secure                                                        |                                                                                                    |                              |                                       |      |        |
|--------------------------------------------------------------------------------------|----------------------------------------------------------------------------------------------------|------------------------------|---------------------------------------|------|--------|
| VMH 🛞 Data                                                                           | ASIAKASPALVELU®VMHDATA.COM                                                                                                    | - O-ULOSKIRJA                | UTUMINEN                              |      |        |
| bundcube 😜                                                                           | Horde<br>Roundcube<br>SquirrelMail                                                                                                    | ☆<br>ahköposti<br>★<br>☆ ↓ 0 | L Osoitekirja<br>Q.+                  | **   | setuks |
| Statement     © - Ada       Laboratori     Laboratori       Laboratori     Trabation | Vanida salasana     Marine salasana       Marine control yosama marine     Marine salasana       Kalenterri ja yhteystedot     Sahkopostsuodatimet       Sahkopostsuodatimet     Marine salasana       Vatariase     Marine salasana       Automaristies vastagist     Marine salasana       Servara tormbusta     BoxTrapper       Jonon tarkistus     Marine salasana |                              | i i i i i i i i i i i i i i i i i i i | Koko |        |

## VIESTIN ALLEKIRJOITUKSEN LISÄÄMINEN

- 1. Klikkaa oikealta Asetukset
- 2. Valitse vasemmalta Identiteetit
- 3. Klikkaa tunnustasi Identiteetit sarakkeessa
- 4. Kirjoita allekirjoitus ja paina tallenna

|                      |                            | <u>T</u> iedosto <u>M</u> uokkaa   | <u>N</u> äytä <u>S</u> ivuhistoria <u>K</u> irjanmerkit T <u>y</u> ökalut <u>O</u> hje |                                          |                    | - 0          | ×        |
|----------------------|----------------------------|------------------------------------|----------------------------------------------------------------------------------------|------------------------------------------|--------------------|--------------|----------|
| Sähköposti           | asiakaspalvelu@vmhdata.com | 🕫 Webmail - Pä                     | ăsivu × +                                                                              |                                          |                    |              |          |
| Organisaatio         |                            | e https://w<br>Haku   Protection b | vebmail. <b>webon.click</b> /cpsess3307887788/webn<br>y F-Secure                       | aii/paper_lantern/index.html?rr C Q Haku | ☆ 自                | <b>∔ ^ (</b> | 3 ≡      |
| Vastaus osoitteeseen |                            | VN                                 | /IH 🚯 Data                                                                             | L ASIAKASPALVELU@VMHDATA                 | .com 👻 🕒 uloskirje | AUTUMINEN    |          |
| Piilokopio           |                            | roundcub                           | 2 🍣                                                                                    | 🔀 Sahkóp                                 | osti 👤 Osoitekirja | 🄅 🏟 Aset     | tukset - |
| Aseta vakioksi       |                            | Paivitä Viestin                    | t 22. 22                                                                               | Poista Merkitse Lisää Kaikki             | ÷ Q,-              |              | 0        |
| Allekirjoitus        |                            | Saapuneet                          | ¢r ∧ Aihe                                                                              | ★ Lähettäjä                              | Päiväys            | Koko         | 10 11    |
|                      |                            | Roskaposti                         |                                                                                        |                                          |                    |              |          |
| Allekirjoitus        |                            |                                    |                                                                                        |                                          |                    |              |          |
| HTML-allekirjoitus   |                            |                                    |                                                                                        |                                          |                    |              |          |
|                      |                            |                                    |                                                                                        |                                          |                    |              |          |

#### **ROSKAPOSTIEN SUORA POISTO**

- 1. Klikkaa asetukset
- 2. Palvelinasetukset
- 3. Valitse Poista roskaviestit suoraan ja tallenna

| Paaasetukset                                               |  |
|------------------------------------------------------------|--|
| Merkitse poistettavat viestit luetuiksi                    |  |
| Poistamisen sijaan merkitse viestit poistettavaksi         |  |
| Älä näytä poistettuja viestejä                             |  |
| Poista viestit, joiden siirtäminen roskakoriin epäonnistuu |  |
| Poista roskapostiviestit suoraan                           |  |
| Huolto                                                     |  |
| Tyhjennä roskakori kirjautuessa ulos                       |  |
| Tiivistä kansiot kirjautuessa ulos                         |  |
|                                                            |  |
| Tallenna                                                   |  |

### POSTIOHJELMAN MÄÄRITYKSET MUILLE ÄLYLAITTEILLE

- 1. Klikkaa tunnustasi yläpalkissa
- 2. Valitse Määritä postityöasemaohjelma
- 3. Käytä aina SSL/TLS asetuksia, kun mahdollista

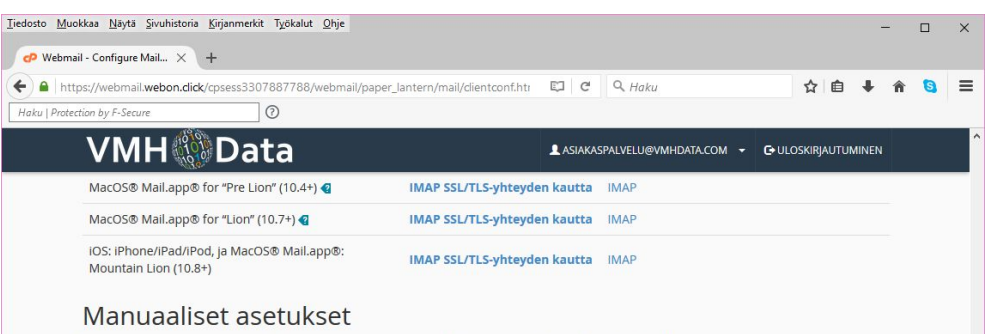

Jos työaseman automaattisen määrityksen komentosarja ei näy edellisessä luettelossa, voit määrittää sähköpostiohjelman manuaalisesti käyttäen seuraavia asetuksia:

| Suojatut SSL<br>(Suos                | ./TLS-asetukset<br>iteltava)                                            | Muut kuin<br>(El su                  | SSL-asetukset<br>Jositella)                                          |
|--------------------------------------|-------------------------------------------------------------------------|--------------------------------------|----------------------------------------------------------------------|
| Käyttäjätunnus:                      | asiakaspalvelu@vm<br>hdata.com                                          | Käyttäjätunnus:                      | asiakaspalvelu@vm<br>hdata.com                                       |
| Salasana:                            | Käytä cPanel-<br>salasanaasi.                                           | Salasana:                            | Käytä cPanel-<br>salasanaasi.                                        |
| Saapuvan<br>sähköpostin<br>palvelin: | server1.webon.click<br>• IMAP-portti: 9<br>93<br>• POP3-portti: 9<br>95 | Saapuvan<br>sähköpostin<br>palvelin: | mail.vmhdata.com<br>• IMAP-portti: 1<br>43<br>• POP3-portti: 1<br>10 |
| Lähtevän                             | server1.webon.click                                                     | Lähtevän                             | mail.vmhdata.com                                                     |

# AUTOMAATTISEN VASTAAJAN LISÄÄMINEN ESIM. LOMA-AIKOINA

- 1. Klikkaa tunnustasi yläpalkissa
- 2. Valitse automaattiset vastaajat
- 3. Klikkaa lisää automaattinen vastaaja
- 4. Täytä kentät ja paina Luo/Muokkaa -nappia

![](_page_8_Picture_5.jpeg)